## **OSM: How To MapRoulette**

<u>MapRoulette</u> ist eine sogenannte "Micro-Task Plattform". In MapRoulette kann man "Challenges" erstellen, die eine Reihe an Aufgaben (=Tasks) beinhalten, welche der Datenüberprüfung dienen.

Für die Bearbeitung von MapRoulette Tasks benötigt man ein OSM Konto - wenn Du noch keins hast, lege Dir <u>hier</u> eins an.

Ein kurzer Hinweis zu Beginn: MapRoulette lässt sich leider nicht übers Smartphone nutzen. Deswegen am besten zuhause bereits ein paar Punkte (in der Nähe) raussuchen, die man sich anschauen und dann bearbeiten möchte. Oder sich unterwegs auf einer Karten-App markieren, wo man einen Trink-Ort gefunden hat und sich Notizen dazu machen.

Über <u>diesen Link</u> kommst Du auf die Hauptseite unserer Projekt Challenges - wie Du unten siehst, sind sie nach Städten aufgeteilt - suche dir deine Challenge aus.

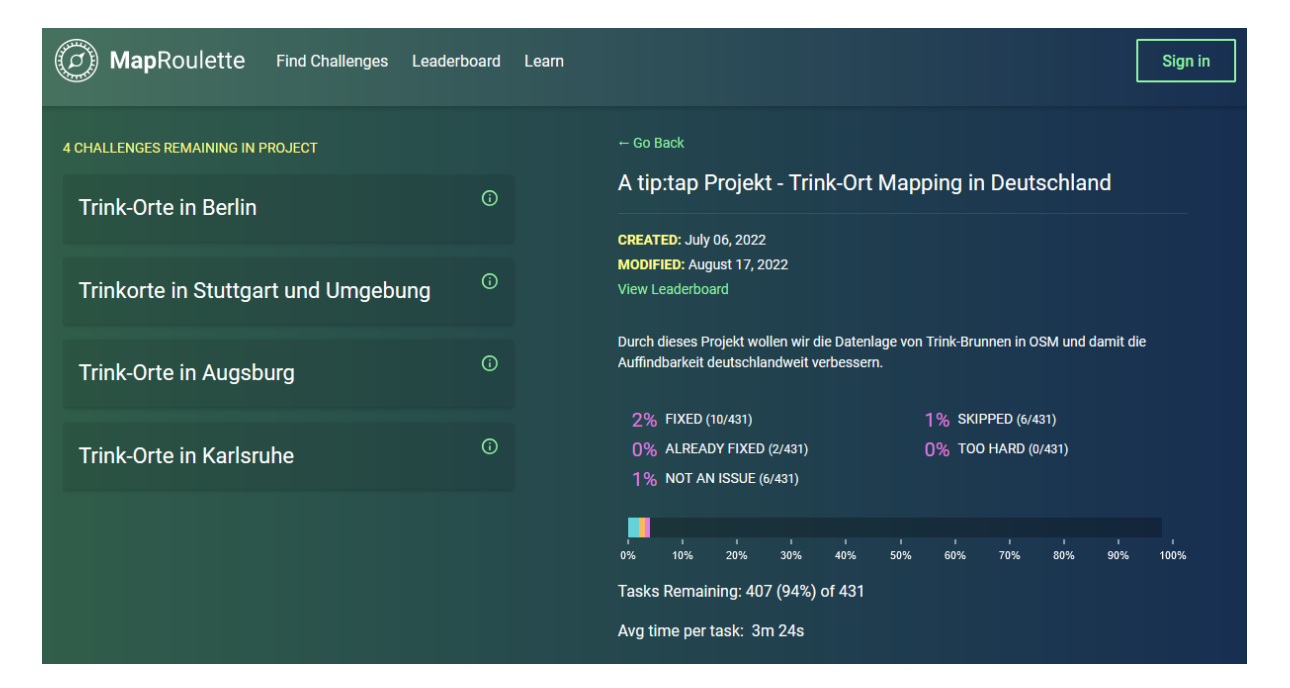

Auf der Challenge Seite siehst Du nun:

- Rechts die Challenge Beschreibung den Stand der Challenge
- Links die Kartenübersicht der einzelnen Tasks

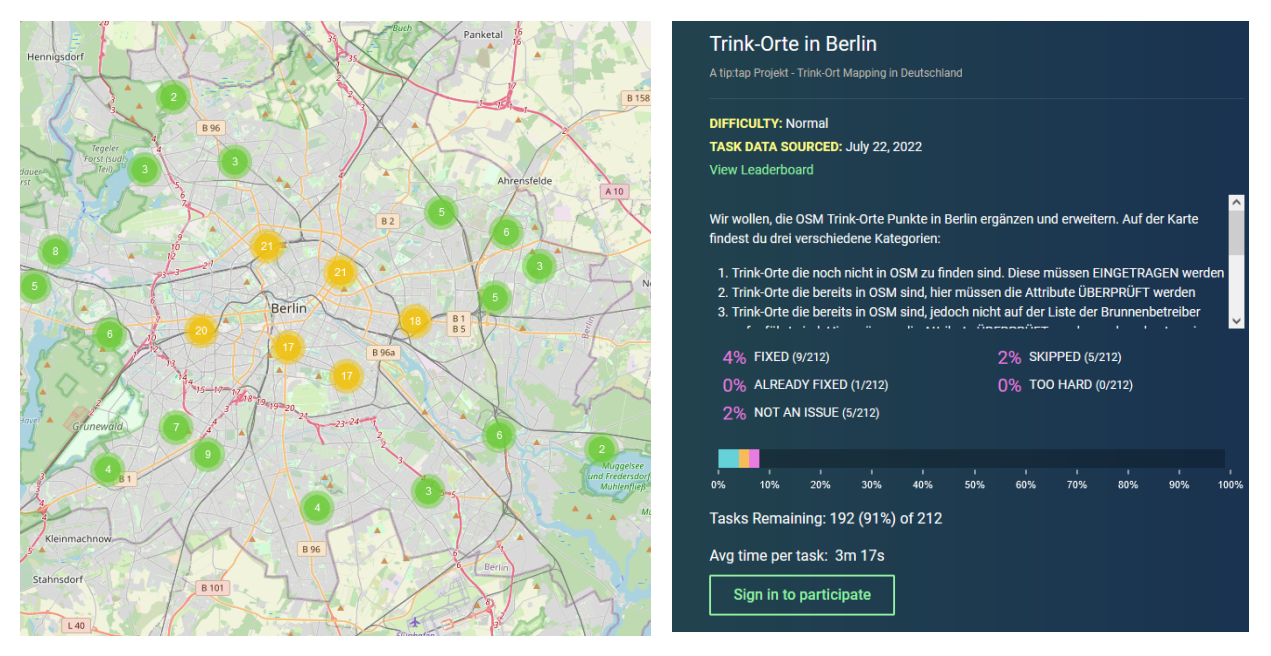

Melde Dich an ("Sign in to participate") und dann kannst Du:

- Entweder auf "jetzt starten" klicken und Du bekommst einen zufälligen Task zugeteilt
- Oder Du suchst dir über die Karte einen bestimmten Punkt aus.

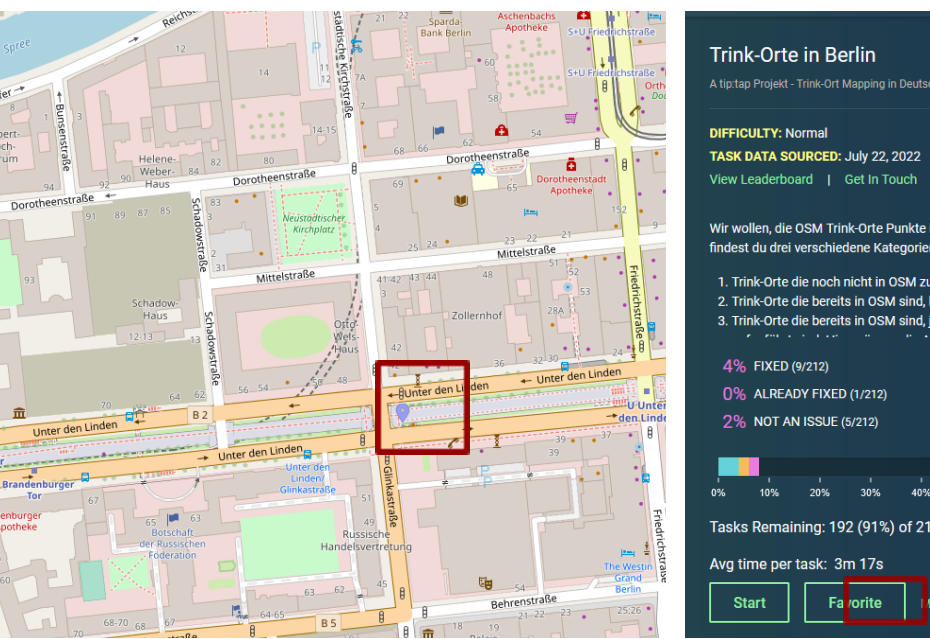

| A tip:ta                         | ip Projekt -                                                    |                                                                 | Aapping in                                             | Deutschla              |                       |                                     |                                      |                   |                   |   |
|----------------------------------|-----------------------------------------------------------------|-----------------------------------------------------------------|--------------------------------------------------------|------------------------|-----------------------|-------------------------------------|--------------------------------------|-------------------|-------------------|---|
| DIFFI                            | CULTY: N                                                        | ormal                                                           |                                                        |                        |                       |                                     |                                      |                   |                   |   |
| TASK                             | DATA SO                                                         | URCED:                                                          | July 22, 2                                             | 2022                   |                       |                                     |                                      |                   |                   |   |
| View I                           | Leaderbo                                                        | ard   (                                                         | Get In To                                              | uch                    |                       |                                     |                                      |                   |                   |   |
| Wir w<br>findes                  | ollen, die<br>st du drei                                        | OSM Trin<br>verschied                                           | ik-Orte P<br>lene Kate                                 | unkte in E<br>egorien: | Berlin erg            | änzen un                            | d erweite                            | ern. Auf d        | er Karte          |   |
| 1. Tr<br>2. Tr                   | ink-Orte o<br>ink-Orte o                                        | lie noch r<br>lie bereits                                       | nicht in C<br>s in OSM                                 | SM zu fir<br>sind, hie | nden sind<br>r müssen | . Diese n<br>die Attri              | nüssen El<br>bute ÜBE                | INGETRA<br>RPRÜFT | GEN wer<br>werden | d |
| · a. II                          |                                                                 |                                                                 |                                                        |                        |                       |                                     |                                      |                   | PUPUPU            |   |
|                                  | · ··· ·                                                         | • • • • •                                                       |                                                        | ·····                  |                       | aurueri                             | '                                    | · ·               |                   |   |
| 4%                               | FIXED (                                                         | 9/212)                                                          |                                                        | · · · · ·              |                       | 2% SKI                              | PPED (5/2                            | 212)              |                   |   |
| 4%<br>0%                         | 5 FIXED (                                                       | 9/212)<br>9Y FIXED                                              |                                                        |                        |                       | 2% SKI                              | -1ste dei<br>-<br>-<br>PPED (5/2<br> | 212)<br>2/212)    |                   |   |
| 4%<br>0%<br>2%                   | 5 FIXED (<br>5 ALREAL<br>5 NOT AN                               | 9/212)<br>DY FIXED                                              | <br>(1/212)<br>5/212)                                  | · · · ·                |                       | 2% SKI<br>)% тос                    | PPED (5/2<br>) HARD (i               | 212)<br>0/212)    |                   |   |
| 4%<br>0%<br>2%                   | 5 FIXED (<br>5 ALREAD<br>5 NOT AN                               | 9/212)<br>DY FIXED                                              | <br>(1/212)<br>5/212)                                  | · · · · ·              |                       | 2% SKII<br>)% тос                   | PPED (5/2<br>) HARD (I               | 212)<br>0/212)    |                   |   |
| 4%<br>0%<br>2%                   | 5 FIXED (<br>5 ALREAD<br>5 NOT AN                               | 9/212)<br>DY FIXED<br>NISSUE (19<br>20%                         | <br>(1/212)<br>5/212)<br>30%                           | 40%                    | 50%                   | 2% SKII<br>2% тос<br>60%            | PPED (5/2<br>) HARD (1<br>70%        | 80%               | 90%               |   |
| 4%<br>0%<br>2%<br>•%<br>Tasks    | 5 FIXED (<br>5 ALREAL<br>5 NOT AN<br>10%<br>8 Remain            | 9/212)<br>DY FIXED<br>NISSUE (1<br>20%                          | <br>(1/212)<br>5/212)<br>30%<br>2 (91%)                | 40% of 212             | 50%                   | айн сел<br>2% SKII<br>)% ТОС<br>60% | PPED (5/2<br>0 HARD (1<br>70%        | 80%               | , , ,             |   |
| 4%<br>0%<br>2%                   | 5 FIXED (<br>5 ALREAD<br>5 NOT AN<br>10%<br>s Remain            | 9/212)<br>DY FIXED<br>I ISSUE (:<br>20%                         | (1/212)<br>5/212)<br>30%<br>2 (91%)                    | 40%<br>of 212          | 50%                   | айн сел<br>2% SKII<br>)% ТОС        | -<br>PPED (5/2<br>) HARD ((<br>70%   | 80%               | <br>90%           |   |
| 4%<br>0%<br>2%<br>0%<br>Tasks    | 5 FIXED (<br>5 ALREAL<br>5 NOT AN<br>10%<br>s Remain<br>ime per | 9/212)<br>DY FIXED<br>NISSUE (1<br>20%<br>hing: 19:<br>task: 3r | . (1/212)<br>5/212)<br>30%<br>2 (91%)<br>n 17s         | 40%<br>of 212          | 50%                   | айн бел<br>2% SKII<br>0% ТОС<br>60% | PPED (5/2<br>0 HARD (0               | 80%               | 90%               |   |
| 4%<br>0%<br>2%<br>Tasks<br>Avg t | 5 FIXED (<br>5 ALREAD<br>5 NOT AN<br>10%<br>s Remain<br>ime per | 9/212)<br>DY FIXED<br>I ISSUE (<br>20%<br>hing: 19<br>task: 3r  | (1/212)<br>5/212)<br>30%<br>2 (91%)<br>n 17s<br>/orite | 40%<br>of 212          | 50%                   | айн бел<br>2% SKII<br>0% ТОС<br>60% | -<br>PPED (5/2<br>) HARD ((          | 80%               | 90%               |   |

Über beide Optionen kommt man nun zum Task:

Dort kannst Du sehen was für diesen Punkt gefordert ist (also neu eintragen oder überprüfen)

Und dann eine Aktion auswählen:

- Den Task überspringen ("Skip")
- Sagen dass alles an diesem Punkt ok ist ("Not an issue")
- Du oder jemand anderes den Punkt schon bearbeitet hat ("I fixed it/ Already fixed")
- Oder Du bearbeitest den Punkt ("Edit").

| INSTRUCTIONS                                      |                       | ~                              |
|---------------------------------------------------|-----------------------|--------------------------------|
| Dieser Trink-Ort ist bereits in OSM, bitte überpr | üfe ihn.              |                                |
| Eine Anleitung wie man Trink-Orte überprüft ur    | id einträgt findest o | <b>lu auf unserer</b> Website. |
| Mehr zum Thema "drinking_water" in OSM find       | est du hier.          |                                |
| Bei Fragen oder Unsicherheiten hinterlasse ger    | ne einen Kommen       | tar.                           |
|                                                   |                       |                                |
|                                                   |                       |                                |
| COMPLETION                                        |                       |                                |
| Add MR Tags                                       |                       |                                |
| Current Editor: Edit in iD (web editor) ~         |                       |                                |
| Edit                                              | N                     | lot an Issue                   |
| Skip                                              |                       | Other                          |
|                                                   |                       | I fixed it!                    |
|                                                   |                       | Too hard / Can't see           |
|                                                   |                       | Already fixed                  |
|                                                   |                       |                                |

Bei den ersten drei Optionen wirst Du um einen kurzen Kommentar gebeten (z.B. warum Du den Punkt überspringen möchtest) und wirst dann zum nächsten Task weitergeleitet.

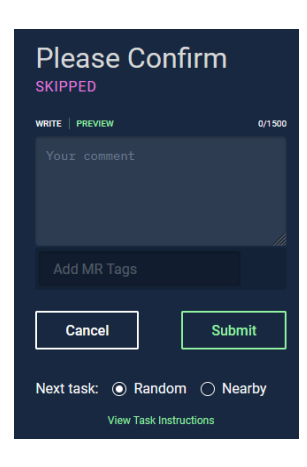

Wählst Du "Edit" so wirst Du automatisch zum OSM Editor weitergeleitet

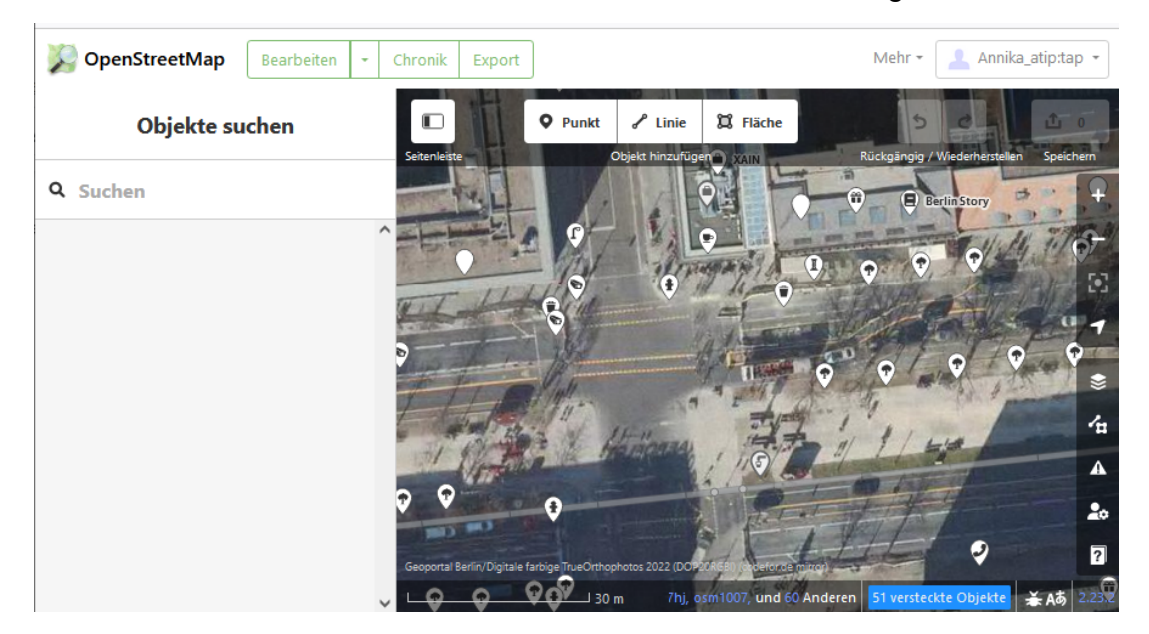

Wenn der Task lautet, den Trink-Ort zu überprüfen, dann suche den Marker mit dem "Hahn & Glas" Symbol und überprüfe und ergänze ggf. die links angezeigten Eigenschaften.

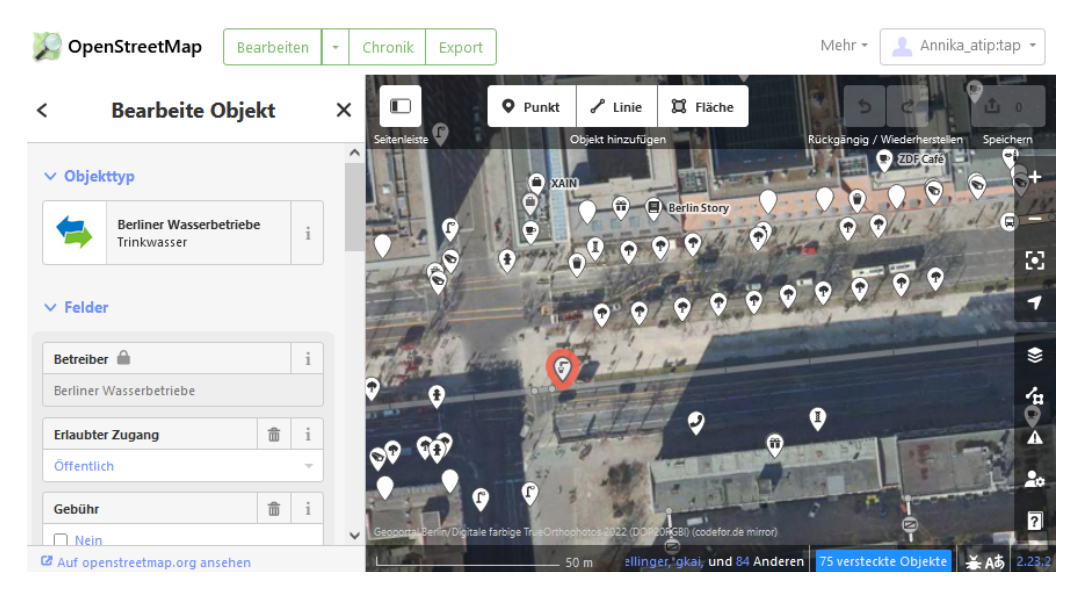

Wenn der Task lautet, einen Trink-Ort hinzuzufügen, wähle oben die Option "Punkt" und suche mit dem daraufhin erscheinenden Fadenkreuz die Stelle, an der sich der Trink-Ort befindet.

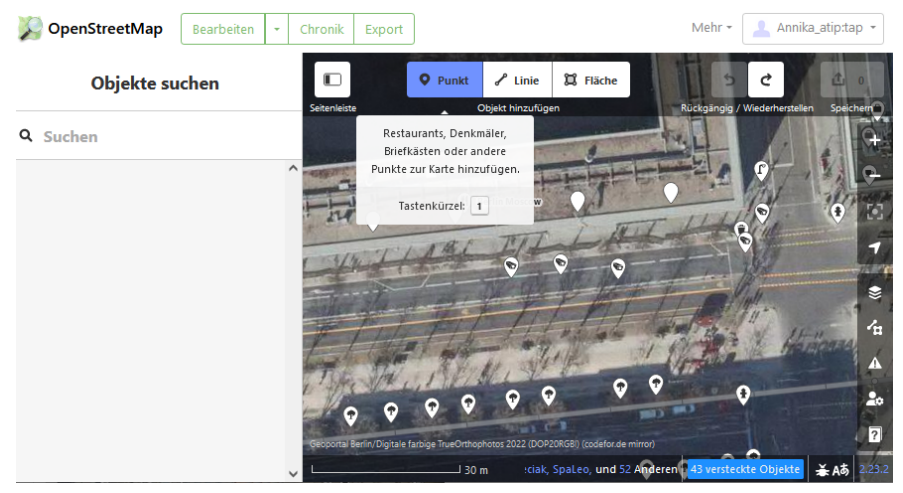

Dann können links der Objekttyp (hier: Trinkwasser) ausgewählt werden und weitere Eigenschaften hinzugefügt werden.

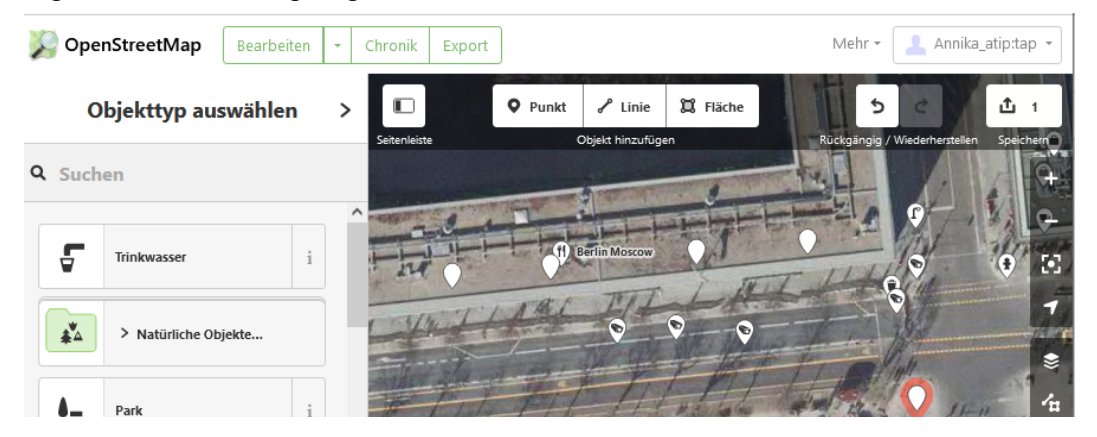

Nachdem man die Änderung hochgeladen bzw. gespeichert hat,

kann man auf die MapRoulette Seite zurückkehren "I fixed it" auswählen, Kommentar abgeben und...

**土** 1

| COMPLETION<br>Add MR Tags |                      |  |  |  |  |
|---------------------------|----------------------|--|--|--|--|
| I fixed it!               | Too hard / Can't see |  |  |  |  |
| Already fixed             | Not an Issue         |  |  |  |  |
| Other                     |                      |  |  |  |  |
| Cancel Editing            |                      |  |  |  |  |

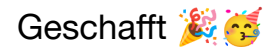